## How to Second Score for the CAA for ELA

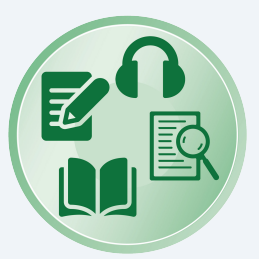

For the California Alternate Assessment (CAA) for English language arts/literacy (ELA) test administration, **some schools assigned to Form 2 for grades 6, 7, 8, and 11** will be required to participate in second scoring. Assigned schools are listed in the search tool on the CAA for ELA Second Scoring Assignments web page (<u>https://www.caaspp-elpac.org/resources/administration/form-assignments-second-scoring-rsvp/second-scoring-caa-ela</u>). Participating in second scoring means that in addition to the test examiner (TE) and student, a secondary scorer will need to be present during the administration of all rubric-scored items and score the student's rubric-scored responses **simultaneously**, yet **independently**, from the TE. The second scorer should be familiar with the student's individual testing needs and mode of communication. The second scorer is not required to be certificated or licensed if they are assigned the Test Administration role. For more information on the complete list of responsibilities for a TE, please refer to the *CAASPP Test Examiner Checklist* located on the Coordinator Checklists web page (<u>https://www.caaspp-elpac.org/resources/preparation/coordinator-checklists</u>).

## To conduct second scoring, complete the following steps:

- 1. Ensure that the TE has an account in the Test Operations Management System (TOMS) website (<u>https://mytoms.ets.org/TOMS</u>) with a "CAASPP Test Examiner" user role.
- Ensure the second scorer has an account in the Test Operations Management System (TOMS) website (<u>https://mytoms.ets.org/TOMS</u>) with a "CAASPP Test Administrator" or "CAASPP Test Examiner" user role.
- Complete the General and CAAs for ELA and mathematics sections of the Test Examiner Tutorial in Moodle (<u>https://moodle.caaspp-elpac.org/login/index.php</u>). All Test Administrators and Test Examiners who participate in second scoring must complete the Test Examiner Tutorial.
- 4. Download the CAAs for ELA and Mathematics *Preparing for Administration (PFA)* document posted on the Administer a Test Session web page (<u>https://www.caaspp-elpac.org/resources/administration/administer-a-test-session</u>). Review the second scoring section.
- Download and review the CAA for ELA *Directions for Administration (DFA)* located in the TOMS [Secure Materials] tab and become familiar with the rubric-scored items. Items that require second scoring will have the [Second Scoring] double checkmark [ 1 ] icon in the *DFA*.
- 6. Second scorers have two options to record scores. They can either enter the student's second scores directly into the DEI at the time of testing or they can use a printed score sheet provided in the appendix of the *DFA* to record scores during testing and then enter them later in the DEI.
- **7.** At the time of testing, observe and score the student's responses based on the rubric included in the *DFA*. Enter scores for as many rubric-scored items both the TE and second scorer are able to observe during the test session. Enter the student's responses directly into the DEI or record scores on the Answer Recording Sheet.
- 8. If the Answer Recording Sheet was used, ensure that all second scores are entered into the DEI after testing and prior to the end of the test administration window. Local educational agencies (LEAs) can refer to the Entering Student Responses and Scores into the Data Entry Interface (DEI) video (<u>https://youtu.be/mK-PYJZ4HtM</u>) to obtain more information on how to use the DEI.

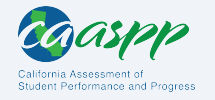